## muvit iO **GUIRNALDA DREAMCOLOR** MINI GLOBO

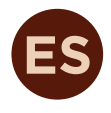

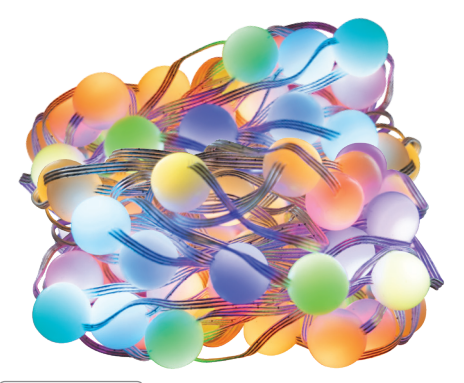

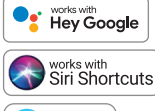

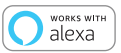

## **MANUAL** DE INSTRUCCIONES

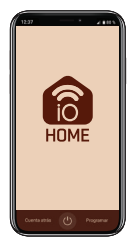

# muvit iO

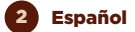

Gracias por haber adquirido la guirnalda decorativa LED Wi-Fi Inteligente MIOGAR003. Nuestro objetivo es proporcionar a nuestros productos de calidad para construir una vida más cómoda y mejor. Esperamos que disfrute de su nuevo producto.

#### RECOMENDACIONES DE SEGURIDAD

#### Importante:

Por favor lea las instrucciones y cumpla con todos los requerimientos y avisos proporcionados en el manual antes de usar el producto. El no cumplimiento de los avisos e instrucciones pueden provocar un mal uso del producto poniendo en riesgo el producto y a sí mismo.

#### Advertencias:

- Este producto ha sido diseñado para su uso en interiores y exteriores. Por favor, tenga en cuenta que el controlador Wi-Fi no es resistente al agua; y por tanto es preferible resguardarlo de lluvia o inclemencias.
- Bajo ninguna circunstancia instale la guirnalda decorativa LED cerca de combustibles inflamables. Durante su uso normal, esta se puede calentar.
- Si al desempaquetar el producto este está dañado, por favor solicite un cambio en el establecimiento donde lo adquirió. Antes de instalar el producto, asegúrese de que este está en perfecto estado.
- 4. No someta el producto a condiciones extremas.
- 5. Este producto debe almacenarse en lugares frescos y secos y no se debe exponer al fuego.
- Los productos de iluminación tales como bombillas o tiras LED que se encuentran fundidos o que ya no se usen, deben ser desechados en los puntos especialmente designados por las autoridades locales para su reciclaje.

Español 3

#### INFORMACIÓN DEL PRODUCTO

- Wi-Fi 2.4GHz/20dBm (100mW)
- Color: RGB + blanco (1800 y 6000K)
- Fuente de alimentación: USB
- Voltaje de entrada: 5V
- Método de control: Mando a distancia / Control mediante APP/ Caja de control
- Temperatura de trábajo: -25ºC ~ 60ºC
- Regulable
- 16 millones de colores
- Sincronización musical
- Funciona con asistente de voz
- Control remoto y local
- Impermeabilidad: IP65 (Guirnalda)
- Eficiencia energética: G

#### UTILIZACIÓN DEL CONTROLADOR

Música: pulsación corta para entrar en el modo de música, puedes cambiar entre 4 modos de música.

**Color:** pulse brevemente para cambiar entre 20 tipos de modos de escena de colores.

Encendido / apagado: pulsación corta para encender / apagar la guirnalda. Pulsación larga de 8 segundos para ponerla en modo emparejamiento, la guirnalda parpadeará en rojo.

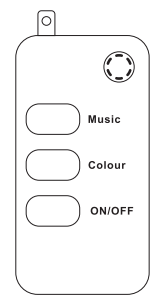

Pulse dos veces rápidamente el botón de encendido / apagado, la guirnalda hará un doble parpadeo, para desactivar la función de control remoto si entra en conflicto con algún otro dispositivo que tenga instalado.

Pulsación larga durante 3 segundos para cambiar entre el modo música y el modo escena.

Pulsación corta en el modo de música para cambiar 4 tipos de efectos dinámicos de música en secuencia.

Pulsación corta en el modo de escena para cambiar 20 efectos dinámicos de escena en secuencia.

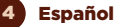

#### CONTROL REMOTO (24 BOTONES)

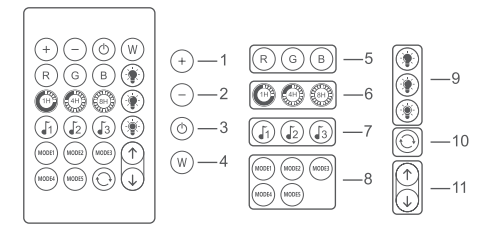

- Botón de ajuste del brillo del LED (+), aumenta la sensibilidad en el modo música.
- Botón de ajuste del brillo del LED (-), reduce la sensibilidad en el modo de música.
- Botón encendido/apagado.
- Botón color blanco del LED (cambia entre los colores blanco frío y cálido).
- Botones colores del LED rojo, verde y azul (3 colores).
- Función de temporización de encendido/apagado de luces: 1 hora, 4 horas, 8 horas.
- 7. Tres modos de música.
- 8. Cinco modos de escena de colores fijos.
- 9. Botón de brillo: 25%, 50%, 100% de arriba a abajo.
- Una tecla para iniciar 20 tipos de ciclos de modo de escena de colores fijos, cambiar uno cada 30 segundos.
- En el modo monocromo estático, los 16 colores cambian hacia adelante o hacia atrás en secuencia; en el modo dinámico, los 20 modos cambian hacia adelante o hacia atrás en secuencia para que encuentres el color o la escena que te gusta.

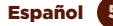

Por favor, extraiga la lengüeta plástica de la parte inferior del mando a distancia por infrarrojos para asegurarse de que la pila está bien alimentada.

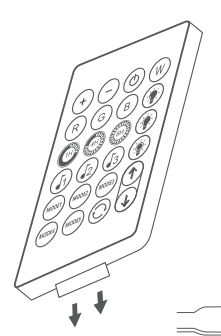

Asegúrese de que el mando a distancia IR apunta al receptor IR dentro de la distancia de detección. El ángulo del receptor IR es de 120 y la distancia de detección es de 5 metros. Por favor, controle a distancia dentro del rango de detección.

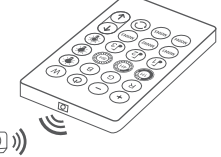

#### USO DE LA APLICACIÓN

#### 1. Descargue la aplicación "muvit iO Home"

Para descargar la aplicación, puede escanear el código QR de debajo. También puede buscar "muvit iO Home" en App Store o Google Play.

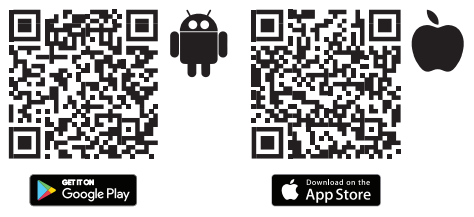

#### 2. Registro

Si no tiene una cuenta tendrá que creársela desde la propia aplicación. Abra la app, pulse "Crear cuenta"; el sistema reconoce automáticamente su país. De no ser correcto, por favor modifíquelo. Introduzca el correo electrónico y puble "Obtener código de verificación"; pasados unos segundos recibirá un correo electrónico en esa misma dirección con un código PIN de 6 dígitos. Cópielo y seguidamente deberá introducir una contraseña de 6 a 20 caracteres para crear la nueva cuenta; puble "Guardar" para finalizar el registro.

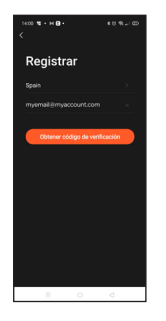

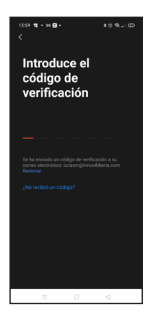

#### 3. Añadir dispositivo

### Conexión mediante Bluetooth (recomendado):

Active el Bluetooth y la Ubicación del teléfono. Una vez abierta la aplicación, dele al "+" o "Añadir dispositivo", si la guirnalda está parpadeando en rojo aparecerá una pantalla en la que se le informa que un nuevo dispositivo ha sido detectado; pulse "Ir a agregar", "Añadir", seleccione su red Wi-Fi desde la aplicación, ponga la contraseña y haga clic en "Siguiente". Siga los pasos de la aplicación para finalizar la instalación.

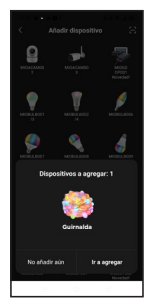

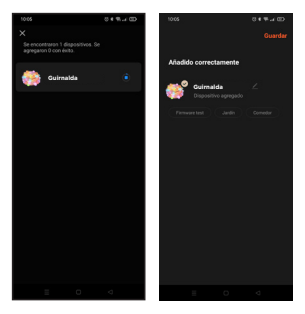

Nota: a pesar de hacer la conexión mediante Bluetooth, el dispositivo se conectará a la red Wi-Fi del router. permitiéndole controlar el dispositivo desde cualquier lugar v en cualquier momento. Si no aparece la pantalla de nuevo dispositivo detectado, cierre del todo la aplicación, ábrala de nuevo v repita los pasos de instalación anteriormente comentados

#### Conexión mediante Modo EZ (estándar):

Active la Ubicación del teléfono. Una vez abierta la aplicación, pulse "+" o "Añadir dispositivo". Seleccione el producto adquirido para entrar en el asistente de instalación. Compruebe que parpadea rápidamente en rojo; de no ser así siga las indicaciones de la app para resetearlo, marque el tic de "Parpadea rápidamente" y pulse "Siguiente". Introduzca la contraseña, pulse "Siguiente" para entrar en el proceso de conexión de red y siga las instrucciones de la aplicación para finalizar la instalación.

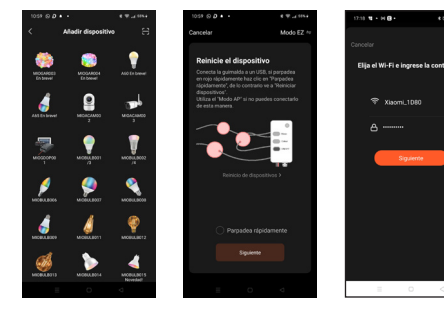

8

Nota: debido a posibles actualizaciones de la aplicación, el proceso de instalación del producto podría sufrir cambios. Por favor, siga las instrucciones en la propia app para una correcta instalación.

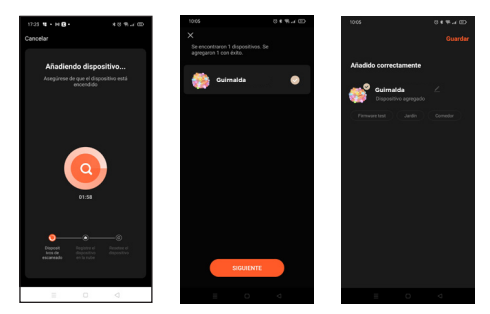

#### 4. Control del dispositivo

Después de configurar correctamente el dispositivo, este se mostrará en la página de "Dispositivos". Haga clic en el icono del dispositivo para controlar el encendido/apagado, ajuste de brillo, color, efectos y temporizadores.

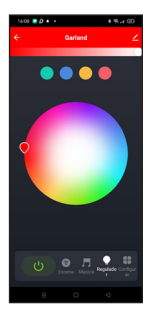

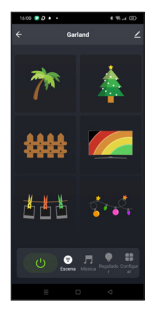

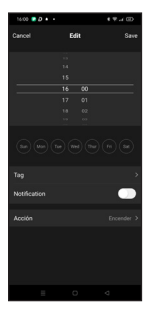

#### FUNCIONAMIENTO DE LA GUIRNALDA LED WI-FI MIOGARO03 CON ASISTENTES DE VOZ

#### Guía rápida de uso de Amazon echo para el control de la guirnalda inteligente Wi-Fi

Vincular una cuenta "muvit iO Home" con Alexa

 Toque "Skills y juegos" en el menú de inicio, luego busque "muvit iO Home". Seleccione "muvit iO Home" y pulse "PERMITIR SU USO" para activar la habilidad.

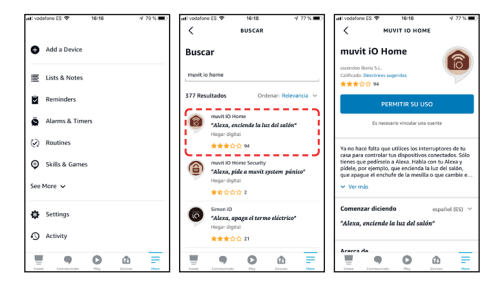

2. Se le redirigirá a la página de enlace de la cuenta. Escriba su cuenta "muvit iO Home" y su contraseña, no olvide seleccionar el país/región al que pertenece su cuenta. A continuación, togu " Vincular ahora" para enlazar su cuenta de "muvit iO Home". El país / región, la cuenta y la contraseña es la misma que utilizó para darse de alta en la aplicación "muvit iO Home". Si la aplicación le pide elegir entre varias aplicaciones tendrá que seleccionar la App "muvit iO Home", haga Clic en "Vincular ahora" y seguidamente en "Autorizar" para finalizar la instalación. Toque "X" en la parte superior izquierda de la página para volver a la aplicación lexa.

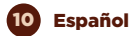

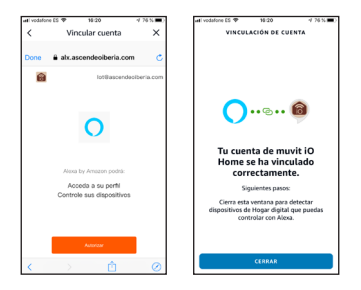

 Alexa necesita buscar sus dispositivos inteligentes antes de poder controlarlos. Haga clic en "DETECTAR DISPOSITIVOS", espere a que finalice la búsqueda y dele a "LISTO".

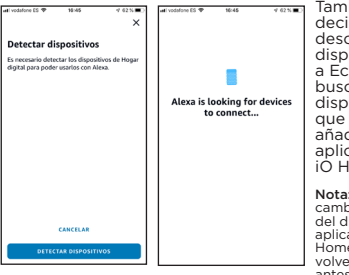

También puede decir "Alexa, descubre dispositivos" a Echo. Echo buscará los dispositivos que ya han sido añadidos en la aplicación "muvit iO Home".

Nota: cada vez que cambie el nombre del dispositivo en la aplicación "muvit iO Home", Echo debe volver a descubrirlo antes de controlarlo.

· Dispositivos de control mediante comandos de voz

Ahora puede controlar sus dispositivos inteligentes a través de Alexa. Puede utilizar los siguientes comandos para controlar sus dispositivos:

"Alexa, enciende/apaga la guirnalda del salón"

"Alexa, sube/baja el brillo a la guirnalda del salón"

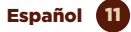

#### Guía rápida de uso de Google Home para el control de la guirnalda inteligente Wi-Fi

 Abra la app de muvit iO Home, haga clic en "Perfil", dele a "Asistente de Google", haga clic sobre "Obtener", dele a "Copiar" y vaya a la aplicación de Google Home. Pulse sobre el "+", "Configurar dispositivo", "Funciona con Google", busque la habilidad "muvit iO Home", pegue el PIN que copió anteriormente de la app de muvit, haga clic en la flecha y dele a "Autorizar".

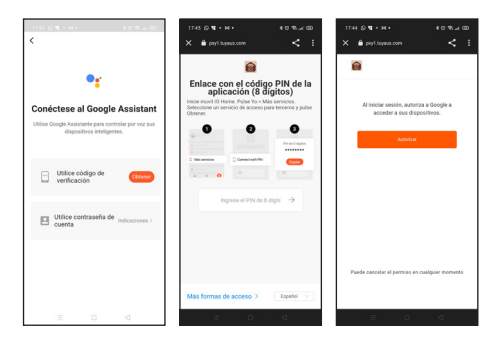

2. Una vez establecido el enlace de la cuenta, en la aplicación de Google Home podrá ver todos los dispositivos inteligentes de su cuenta de la App "muvit iO Home". Puede asignar estancias para cada dispositivo.

#### Dispositivos de control mediante comandos de voz

Ahora puede utilizar Google Home para controlar sus dispositivos inteligentes, mediante comandos de voz como:

"Ok Google, enciende/apaga la guirnalda del salón"

"Ok Google, sube/baja el brillo de la guirnalda del salón"

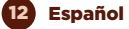

#### RESOLUCIÓN DE PROBLEMAS Y/O PREGUNTAS FRECUENTES

## 1. ¿Qué debo hacer si el proceso de configuración del dispositivo ha fallado?

 Compruebe que la guirnalda esté encendida y parpadee en rojo.

 Compruebe si su dispositivo móvil está conectado a una red Wi-Fi de 2.4GHz.

• Compruebe la conectividad de su red. Asegúrese de que el router esté funcionando correctamente:

- Si el router es de doble banda, seleccione la red de 2.4GHz y luego agregue la guirnalda Wi-Fi.

 Configure el método de cifrado como WPA2-PSK y el tipo de autorización como AES o configure ambos como automático.

- El modo inalámbrico no puede ser sólo 11n.

 Compruebe si hay interferencia Wi-Fi o reubique la guirnalda en otra ubicación dentro del rango de la señal Wi-Fi.

 Compruebe si los dispositivos conectados al router alcanzan el límite máximo permitido. Por favor, intente apagar la función Wi-Fi de algunos dispositivos y vuelva a configurar la guirnalda.

 Compruebe si la función de filtrado MAC inalámbrico del router está activada. Elimine el dispositivo de la lista de filtros y asegúrese de que el router no está prohibiendo la conexión a la guirnalda Wi-Fi.

- Asegúrese de que la contraseña de su red Wi-Fi introducida en la aplicación es la correcta.

 - Asegúrese de que la guirnalda Wi-Fi está en modo emparejamiento: la luz parpadea en rojo (dos veces por segundo) para la configuración del modo rápido y en rojo (una vez cada 3 segundos) para la configuración del modo AP.

- Repita el proceso de configuración.

 Reinicie de fábrica la guirnalda Wi-Fi e intente añadirlo de nuevo.

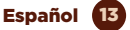

## 2. ¿Puedo controlar el dispositivo a través de la red móvil 2G/3G/4G?

La guirnalda LED Wi-Fi y el dispositivo móvil deben estar bajo la misma red Wi-Fi cuando se añade la guirnalda por primera vez. Después de la configuración exitosa del dispositivo, usted puede controlarlo remotamente a través de la red móvil 2G/3G/4G.

## 3. ¿Cómo puedo compartir mi dispositivo con mi familia?

Abra la aplicación, seleccione el producto, haga clic en el lápiz que hay arriba a la derecha, dele a "Compartir equipo", "Añadir", seleccionar uno de los 3 métodos que muestra la aplicación y seguir las indicaciones de la app.

#### 4. ¿Cómo reiniciar este dispositivo?

Reseteo de fábrica: después de alimentar la guirnalda mantenga presionado el botón de encendido/apagado durante 8 segundos hasta que las luces parpadeen en rojo.

Luces indicadoras del estado de la guirnalda:

- Parpadeo rápido (dos veces por segundo): se inicia la configuración del modo rápido.

- Parpadeo lento (una vez cada tres segundos): se inicia la configuración del modo AP.

#### DATOS DE GARANTÍA Y SAT

#### Términos y Condiciones

innov8 lberia, S.L. garantiza el hardware y el software\* incluidos en este producto por el término de (3) años en todas sus partes, contra cualquier defecto de fabricación y funcionamiento a partir de la fecha de entrega al consumidor final y sin coste alguno para este.

\*Garantía en software aplicable al contenido por el producto físico (hardware), no en la aplicación (app) de control dentro de los dispositivos móviles del consumidor.

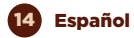

Para hacer efectiva esta garantía, no deben exigirse mayores requisitos que el envio de este producto junto con esta garantía y la factura o comprobante de compra. La garantía podrá exigirse en el lugar donde compró este producto.

#### Esta garantía no será válida en los siguientes casos:

Cuando los datos de la garantía o comprobante de la compra no coincidan con el producto.

Cuando el producto se haya utilizado en condiciones distintas a las normales o si se utiliza sin tener en cuenta el manual de instrucciones que acompaña este documento de garantía.

Cuando el producto haya sido abierto o alterado por personal no autorizado.

#### DECLARACIÓN DE CONFORMIDAD SIMPLIFICADA

En virtud del presente documento, innov8 Iberia S.L. declara que el tipo de equipo radioeléctrico, guirnalda Dreamcolor modelo MIOGAR003, es conforme a las directivas EMC (2014/30/EU) sobre Compatibilidad Electromagnética, LVD (2014/35/EU) sobre Baja Tensión, RED (2014/53/EU) sobre el uso de determinadas sustancias peligrosas en aparatos eléctricos y electrónicos, así como el Reglamento UE 2019-2020 en lo relativo al Etiquetado Energético de las fuentes luminosas y el Reglamento UE 2019/2020 sobre requisitos de Diseño Ecológico para fuentes luminosas y mecanismos de control independientes con arreglo a la Directiva 2009/125/CE.

El texto completo de la declaración UE de conformidad está disponible en la dirección internet siguiente:

https://media.innov8iberia.com/DDC/MIOGAR003/ DOC\_MIOGAR003\_ES.pdf

Español 15

## muvit iO

Producto distribuido por: **innov8 Iberia. S.L.** Les Planes, 2-4, Polígono Fontsanta 08970 Sant Joan Despí, Barcelona

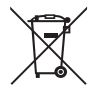

Servicio Postventa: iot@innov8iberia.com Tel: 93 474 95 92

#### Cuidado del medio ambiente y eliminación de residuos:

Los aparatos eléctricos y electrónicos (EEE) y las baterías contienen materiales, componentes y sustancias que pueden ser peligrosos para los seres humanos y el medio ambiente, cuando la eliminación de los residuos no se realiza correctamente.

Aparatos eléctricos y electrónicos y baterías deberán estar marcados con este símbolo, lo que simboliza que la estos productos no pueden eliminarse junto con los residuos domésticos normales, sino que debe separarse.

Con este fin, todas las ciudades han establecido sistemas de recogida en los que la eliminación de los aparatos eléctricos y electrónicos y las baterías se puede entregar gratuitamente en la estación local de reciclaje o en otro tipo de sistema de recogida. Para obtener más información, póngase en contacto con la dirección técnica local.

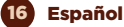

## muvit iO **GRINALDA DREAMCOLOR** MINI GLOBO

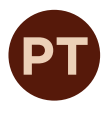

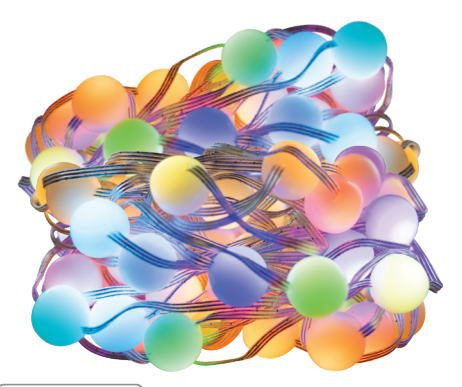

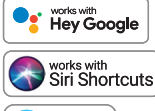

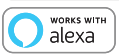

## MANUAL DE INSTRUÇÕES

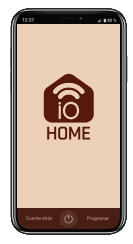

# muvit iO

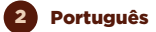

Obrigado por comprar o MIOGAROO3 Grinalda decorativa LED Wi-Fi. O nosso objetivo é fornecer aos nossos clientes produtos de qualidade para construir uma vida mais confortável e melhor. Esperamos que aprecie seu produto novo.

#### RECOMENDAÇÕES DE SEGURANÇA

#### Importante:

Por favor, leia as instruções e cumpra todos os requisitos e avisos fornecidos no manual antes de usar o produto. A não conformidade com os avisos e instruções pode resultar em mau uso do produto, colocando o produto e a si mesmo em risco.

#### Avisos:

- Este produto foi projetado para uso interno ou externo. É favor notar que o controlador Wi-Fi não é à prova de água; por isso é preferível protegê-lo da chuva ou de intempéries.
- Em nenhuma circunstância instale a Grinalda decorativa LED Wi-Fi perto de combustíveis inflamáveis. Durante o uso normal, esta pode ser aquecido.
- Se quando desempacotar o produto, este está danificado, por favor solicite uma alteração no estabelecimento onde o comprou. Antes de instalar o produto, certifique -se que o produto está em perfeitas condições.
- Não sujeitar o produto a forças externas.
- Este produto deve ser armazenado em lugares frescos, secos e não deve ser exposto ao fogo.
- Produtos de iluminação, tais como grinaldas LED que se encontrem fundidos ou que já não se usem, devem ser descartados nos pontos especialmente designados pelas autoridades locais para a sua reciclagem.

Português 3

#### INFORMAÇÕES SOBRE O PRODUTO

- Wi-Fi 2.4GHz/20dBm (100mW)
- Cor: RGB + branco (1800 y 6000K)
- Fonte de alimentação: USB
- Tensão de entrada: 5V
- Método de controlo: Controlo remoto / controlo APP / caixa de controlo
- Temperatura de trabalho: -25°C ~ 60°C
- Regulável
- 16 milhões de cores
- Sincronização musical
- Trabalha com assistente de voz
- Controlo remoto e local
- À prova de água: IP65 (Grinalda)
- Eficiência energética: G

#### UTILIZAÇÃO DO CONTROLADOR

**Música:** premir brevemente para entrar no modo de música, é possível alternar entre 4 modos de música.

**Cor:** pressão curta para alternar entre 20 tipos de modos de cena de cor.

Ligar / Desligar: Prensa curta para ligar / desligar a grinalda. Se pressionar durante & segundos para o colocar em modo de emparelhamento, a grinalda piscará a vermelho.

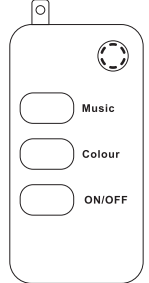

Premindo rapidamente o botão on/off duas vezes, a grinalda irá piscar duas vezes, para desactivar a função de controlo remoto se entrar em conflito com qualquer outro dispositivo que tenha instalado.

Prima durante 3 segundos para alternar entre o modo de música e o modo de cena.

Pressão curta no modo de música para alterar 4 tipos de efeitos musicais dinâmicos em sequência.

Pressão curta em modo de cena para alterar 20 efeitos de cena dinâmicos em sequência.

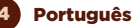

#### CONTROLO REMOTO (24 BOTONES)

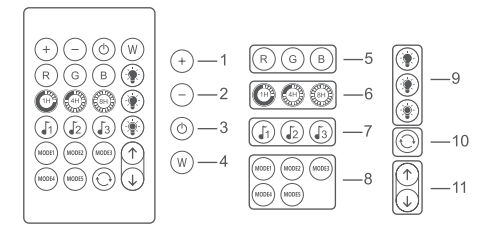

- O botão de ajuste do brilho do LED (+), aumenta a sensibilidade no modo de música.
- Botão de ajuste do brilho do LED (-), reduz a sensibilidade no modo de música.
- 3. Botão Ligar/Desligar.
- Botão de cor LED branco (alterna entre as cores branco frio e branco quente).
- Botões de cor LED vermelho, verde e azul, (3 cores).
- Função temporizador de luz ligado/desligado: 1 hora, 4 horas, 8 horas.
- 7. Três modos de música.
- 8. Cinco modos de cena a cores fixas.
- Botão de luminosidade: 25%, 50%, 100% de cima para baixo.
- 10. Uma chave para iniciar 20 tipos de ciclos fixos de cores, mudar um a cada 30 segundos.
- No modo monocromático estático, as 16 cores mudam em sequência para a frente ou para trás; no modo dinâmico, os 20 modos mudam em sequência para a frente ou para trás para encontrar a cor ou a cena de que gosta.

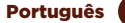

Por favor remover a patilha de plástico na parte inferior do telecomando IR para assegurar que a bateria está devidamente alimentada.

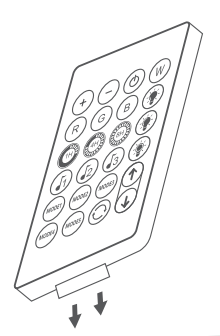

Certificar-se de que o controlo remoto IR está apontado para o receptor IR dentro da distância de detecção. O ângulo do receptor IR é de 120 e a distância de detecção é de 5 metros. Por favor, controle a distância dentro do alcance de detecção.

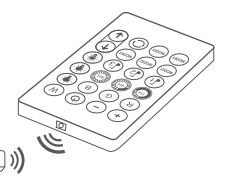

#### USO DA APLICAÇÃO

#### 1. Descarregue a aplicação "muvit iO Home"

Para descarregar o App, pode escanear o código QR a seguir. Também pode pesquisar "muvit iO Home" na App Store ou em Google Play.

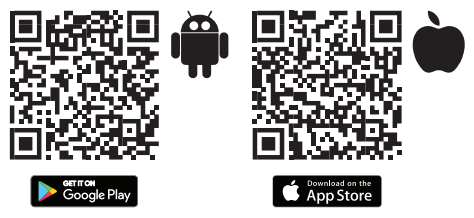

#### 2. Registo

Se não tiver uma conta, terá de criá-la a partir da própria aplicação. Abra o aplicativo, clique em "Criar conta", o sistema reconhece automaticamente o seu país, se não

#### Português

for o correto, modifique-o. Introduza o seu endereço de e-mail e clique em "Obter código de verificação", após alguns segundos receberá um e-mail no mesmo endereço com um código PIN de 6 dígitos, copie-o e depois terá de introduzir uma palavra-passe de 6 a 20 caracteres para criar a conta, clique em "Guardar" para completar o registo.

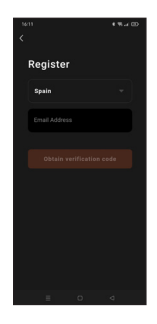

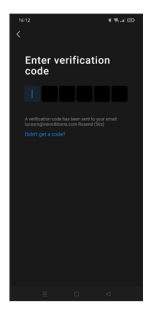

#### 3. Adicionar dispositivo

### Conexão mediante Bluetooth (recomendado):

Ligue o Bluetooth e a Localização no seu telefone. Uma vez aberta a aplicação, prima "+" ou " Adicionar dispositvo", se a grinalda estiver a piscar em vermelho, receberá um ecrã para dizer que detectou um novo dispositivo, carregar em "Adicionar", "Adicionar", seleccionar a sua rede Wi-Fi na aplicação, introduzir a palavra-passe e clicar em "Seguinte". Siga as etapas da aplicação para terminar a instalação.

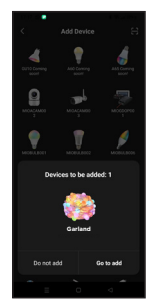

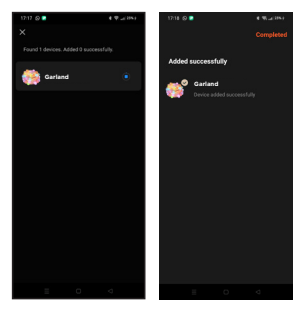

Nota: apesar de fazer a conexão via Bluetooth, o dispositivo ligar-se-á à rede Wi-Fi do router, permitindo controlar o dispositivo a partir de qualquer lugar e em qualquer altura. Se o novo dispositivo detectado não aparecer, fechar completamente a aplicação, abri-la novamente e repetir as etapas de instalação acima referidas.

#### Conexão mediante Modo EZ (standard):

Activar a localização do telefone. Uma vez aberta a aplicação, pressionar "+" ou "Adicionar dispositivo", seleccionar o produto adquirido para entrar no assistente de instalação. Verifique se pisca rapidamente em vermelho, se não, siga as instruções da aplicação para a reiniciar, marque a opção "Piscar rapidamente" e prima "Seguinte". Introduza a password, prima "Seguinte" para entrar no processo de conexão à rede e siga as instruções da aplicação para terminar a instalação.

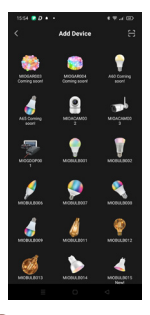

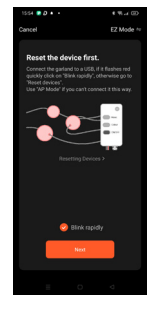

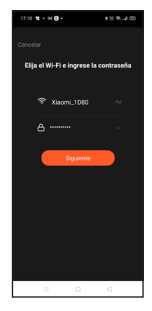

8

Nota: devido a possíveis actualizações da aplicação, o processo de instalação do produto pode mudar. Por favor, siga as instruções na própria aplicação para uma instalação adequada.

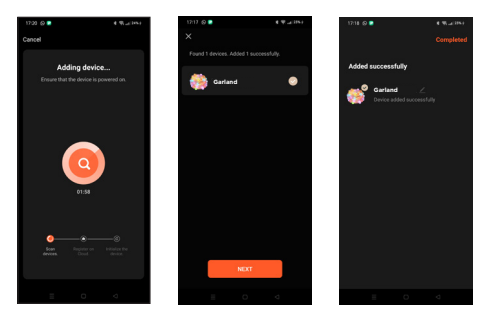

#### 4. Controlo do dispositivo

Depois de configurar corretamente o dispositivo, este vai aparecer na página de "Dispositivos". Carregue no ícone do dispositivo para controlar a opção ligar/desligar, ajuste de brilho, cor, efeitos e temporizadores.

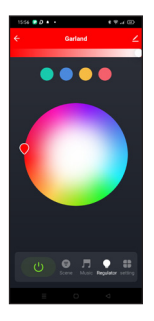

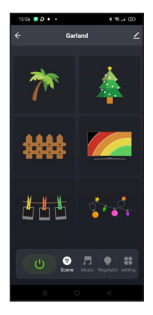

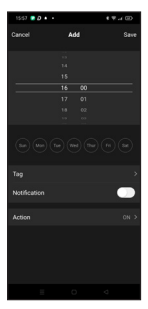

#### FUNCIONAMENTO DA GRINALDA WI-FI LED MIOGAR003 COM ASSISTENTES DE VOZ

#### Guia rápida de utilização de Alexa para o controlo da grinalda inteligente Wi-Fi

Vincular uma conta "muvit iO Home" com Alexa

 Carregue em "Skills e jogos" no menu de início. Seguidamente pesquise "muvit iO Home". Selecione "muvit iO Home" e prima em "PERMITIR O SEU USO" para ativar esta aplicação.

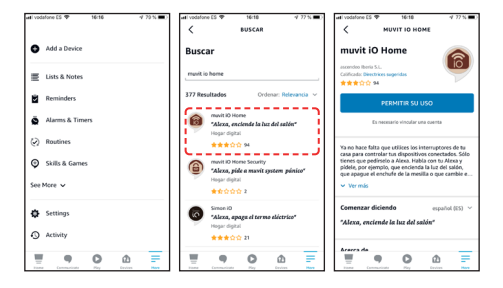

2. Será direcionado para a página do link da conta. Escreva a sua conta "muvit iO Home" e a sua palavrapasse. Não se esqueça de selecionar o país/ região a que pertence a sua conta. A seguir, pressione em "Ligar agora" para iniciar a sua conta "muvit iO Home". O país/região, a palavra-passe e a conta são as mesmas que usou para criar a aplicação "muvit iO Home". Se a aplicação lhe pedir para escolher entre várias aplicações, terá de selecionar a App "muvit iO Home". Trima em "Ligar agora" e seguidamente em "Autorizar" para finalizar a instalação. Pressione no "X" na parte superior esquerda da página para voltar à aplicação Alexa.

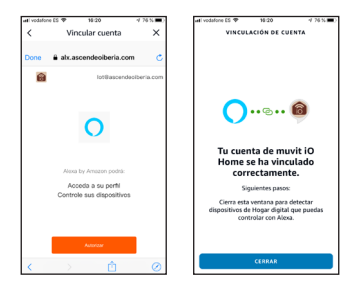

 Alexa precisa de pesquisar os seus dispositivos inteligentes antes de poder controlá-los. Pressione em "DETETAR DISPOSITIVOS", espere a que finalize a pesquisa e prima em "PRONTO".

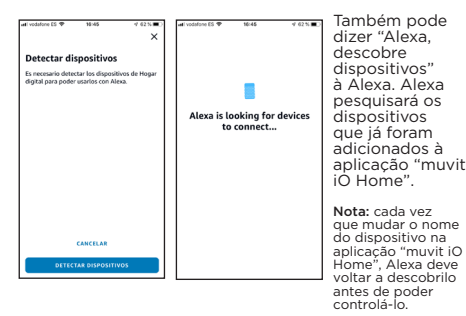

Dispositivos de controlo mediante comandos de voz

Agora pode controlar os seus dispositivos inteligentes através de Alexa. Pode usar os seguintes comandos para controlar os seus dispositivos:

"Alexa, liga/desliga a grinalda da sala"

"Alexa, subir/baixar o brilho da grinalda da sala"

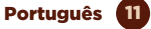

#### Guia rápido para utilização de Google Home para o controlo da Grinalda LED Wi-Fi

 Abrir a app "Muvit iO Home", clicar em "Perfil", premir "Assistente do Google", clicar em "Obter", selecionar "Copiar" e depois ir à app do Google Home. Em seguida, clicar "+", "Configurar o dispositivo", "Funciona com o Google", procurar a opção "Muvit iO Home" e introduzir o PIN que copiou anteriormente da app muvit. Clicar na seta e premir "Autorizar".

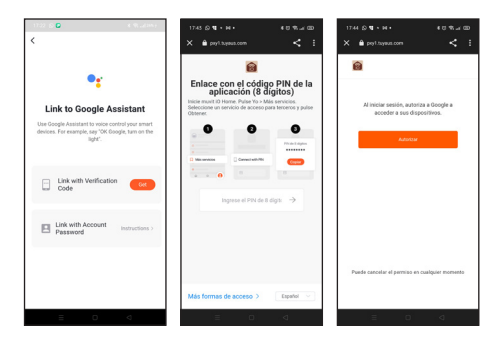

2. Uma vez efetuda a conexão da conta à aplicação de Google Home, poderá ver todos os dispositivos inteligentes da sua conta da App "muvit iO Home". Pode configurar as divisões da sua casa para cada dispositivo.

Dispositivos de controlo mediante comandos de voz

Agora pode utilizar Google Home para controlar os seus dispositivos inteligentes, mediante comandos de voz como:

"Ok Google, acende/apaga a grinalda da sala"

"Ok Google, subir/baixar brilho da grinalda da sala"

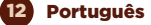

#### RESOLUÇÃO DE PROBLEMAS E/OU PERGUNTAS FREQUENTES

#### 1. Que devo fazer se o processo de configuração do dispositivo falhou?

\*Confirme que a Grinalda decorativa LED Wi-Fi está

ligada e piscando em vermelho.

\* Verifique se o seu dispositivo móvel está conectado a uma rede Wi-Fi de 2,4 GHz.

\* Verifique a conectividade da sua rede. Verifique se o router está funcionando corretamente:

- Se o router for de banda dupla, selecione a rede de 2,4 GHz e adicione o dispositivo.

 Configure o método de criptografia como WPA2-PSK e o tipo de autorização como AES ou configure ambos como automáticos.

- O modo sem fio não pode ser apenas 11n.

\* Verifique se há interferência no Wi-Fi ou reposicione o dispositivo em outro local dentro do alcance do sinal Wi-Fi.

\* Verifique se os dispositivos conectados ao router atingem o limite máximo permitido. Tente desativar a função Wi-Fi de alguns dispositivos e reconfigurar a grinalda.

\* Verifique se a função de filtragem MAC sem fio do router está ativada. Remova o dispositivo da lista de filtros e verifique se o router não está proibindo a conexão na grinalda.

- Certifique-se de que a senha da sua rede Wi-Fi inserida na aplicação esteja correta ao adicionar o dispositivo.

 Verifique se a grinalda está no modo de emparelhamento: a luz pisca em vermelho (duas vezes por segundo) para a configuração do "Modo EZ" e pisca lentamente em vermelho (uma vez a cada tres segundos) para a configuração do "Modo AP".

- Repita o processo de configuração.

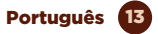

- Reinicialize o dispositivo de fábrica e tente adicioná-lo novamente.

## 2. Pode controlar o dispositivo através da rede móvel 2G / 3G / 4G?

A grinalda e o dispositivo móvel devem estar na mesma rede Wi-Fi quando o produto é adicionado pela primeira vez. Depois que o dispositivo estiver configurado, poderá controlá-lo remotamente através da rede móvel 2G / 3G / 4G.

#### 3. Como posso partilhar o meu dispositivo com a minha família?

Abra a aplicação, seleccione o produto, clique no lápis no canto superior direito, clique em "Partilhar dispositivo", "Adicionar", seleccione um dos 3 métodos mostrados na aplicação e siga as instruções da aplicação.

#### 4. Como reiniciar este dispositivo?

Reinício com as configurações de fábrica: depois de ligar a grinalda, manter premido o botão de ligar/desligar durante 8 segundos até as luzes piscarem a vermelho.

Luzes indicadoras do estado da grinalda:

 Pisca rápido (duas vezes por segundo): inicia-se a configuração do modo rápido.

- Pisca lento (uma vez a cada três segundos): inicia-se a configuração do modo AP.

#### GARANTIA E DADOS SAT

#### Termos e Condições Gerais

innov8 Iberia, S.L. garante o hardware e software \* incluído neste produto para o prazo de três (3) anos em todas as suas partes, contra qualquer defeito de fabricação e operação da data de entrega para o consumidor final e sem custo algum para este.

\* Garantia de software aplicável que contém o produto físico, não na aplicação (App controle) dentro dos dispositivos móveis do utilizador. Para tornar eficaz esta garantia, não devem exigir-se maiores exigências que o transporte deste produto em conjunto com esta garantia e nota fiscal ou comprovativo de compra.

A garantia pode ser exigida no lugar onde foi comprado.

#### Esta garantia será inválida nos seguintes casos:

Quando os dados da garantia ou comprovativo de compra não coincidam com o produto.

Quando o produto tiver sido utilizado em condições diferentes às normais ou se foi utilizado sem ter em conta o manual de instruções que acompanha este documento de garantia.

Quando o produto tenha sido aberto ou alterado por pessoas não autorizadas.

#### DECLARAÇÃO DE CONFORMIDADE SIMPLIFICADA

Em virtude deste documento, innov8 Iberia S.L. declara que o tipo de equipamento de rádio, Grinalda decorativa LED WI-Fi modelo MIOGARO03, está em conformidade com o EMC (2014/30/EU) sobre Compatibilidade Electromagnética, LVD (2014/35/EU) sobre Baixa Tensão, RED (2014/53/EU) sobre Equipamento de Rádio, e RoHS (2011/65/EU) sobre a utilização de certas substâncias perigosas em equipamento de léctrico e electrónico, bem como o Regulamento da UE 2019-2020 sobre Rotulagem Energética de fontes de luz e o Regulamento da UE 2019/2020 sobre requisitos de concepção ecológica para fontes de luz e mecanismos de controlo independentes ao abrigo da Directiva 2009/125/CE.

O texto completo da Declaração de Conformidade da UE está disponível no seguinte website:

https://media.innov8iberia.com/DDC/MIOGAR003/ DOC\_MIOGAR003\_PT.pdf

Português 15

## muvit iO

Produto distribuído por: **innov8 Iberia. S.L.** Les Planes, 2-4, Polígono Fontsanta 08970 Sant Joan Despí, Barcelona

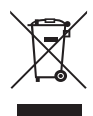

Serviço de Apoio ao Cliente: iot@innov8iberia.com Tel: 211 450 722

#### Cuidado para com o meio ambiente e eliminação de resíduos:

Os aparelhos elétricos e eletrónicos (EEE) e as baterias contêm materiais, componentes e substâncias que podem ser perigosos para os seres humanos e para o meio ambiente quando a eliminação de residuos não se realiza corretamente.

Os aparelhos elétricos e eletrónicos e baterias deverão estar identificados com este símbolo, que identifica que estes produtos não podem ser eliminados juntamente com os resíduos domésticos normais, mas que devem ser alvo de separação dos demais.

Com este fim, todas as cidades estabeleceram sistemas de recolha nos quais os aparelhos elétricos e eletrónicos e as baterias podem ser entregues gratuitamente no ponto local de reciclagem ou noutro tipo de sistema de recolha. Para obter mais informação, contate a direção técnica local.

#### 16 Português

## muvit iO **MINI GLOBE DREAMCOLOR** GARLAND

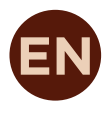

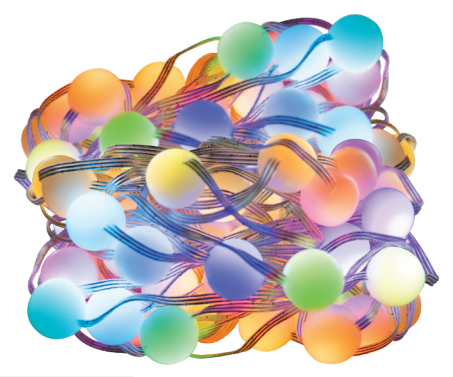

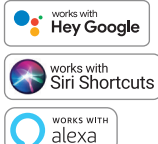

## **USER** MANUAL

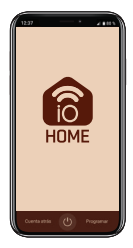

# muvit iO

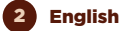

Thank you for purchasing the MIOGAR003 LED Wi-Fi garland. Our goal is to provide our customers with quality products to build a more comfortable and better life. We hope you enjoy your new product.

#### SECURITY RECOMMENDATIONS

#### Important:

Please read the instructions and comply with all requirements and warnings provided in the manual before using the product. Failure to comply with the warnings and instructions may result in misuse of the product putting the product and yourself at risk.

#### Warnings:

- This product is designed for indoor and outdoor use. Please take note that the Wi-Fi controller is not waterproof.
- Under no circumstances install the LED Wi-Fi garland near flammable fuels. During normal use, it may become hot.
- If the product is damaged when unpacked, please request an exchange at the place of purchase. Before installing the product, make sure it is in perfect condition.
- 4. Do not subject the product to extreme conditions.
- This product should be stored in a cool and dry place and should not be exposed to water and fire.
- Lighting products such as garlands or LED strips that are burnt out or no longer in use should be disposed of at specially designated recycling points designated by local authorities.

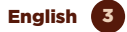

#### PRODUCT INFORMATION

- Wi-Fi 2.4GHz/20dBm (100mW)
- Colour: RGB + white (1800 y 6000K)
- Power Source: USB
- Input Voltage: 5V
- Control Method: Remote control / APP control / Control box
- Working Temperature: -25°C ~ 60°C
- Dimmable
- 16 million colours
- Music synchronization
- Works with voice assistant
- Remote and local control
- Protection rate: IP65 (Garland)
- Energy efficiency: G

#### CONTROLLER USSAGE

**Music:** short press to enter music mode, it is possible to switch between 4 music modes.

**Colour:** short press to switch between 20 types of colour scene modes.

On/Off: short press to turn on/off the LED light string. Long press for 8 seconds to set it up in pairing mode, the garland will start flashing in red colour.

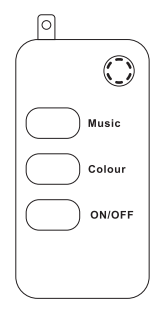

Quickly press the on/off button twice, the garland will double flash, to disable the remote control function if it conflicts with any other device you have installed.

Press and hold for 3 seconds to switch between music mode and scene mode.

Short press in music mode to change 4 types of dynamic music effects in sequence.

Short press in scene mode to change 20 kinds of dynamic scene effects in sequence.

#### English

#### **REMOTE CONTROLLER (24 KEYS)**

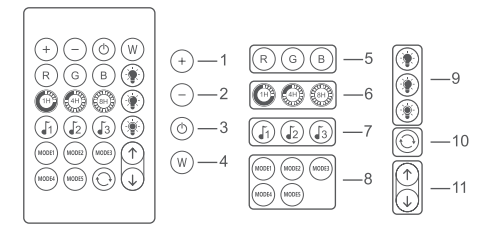

- LED brightness adjustment button (+), increases the sensitivity in music mode.
- LED brightness adjustment button (-), reduces the sensitivity in music mode.
- 3. ON/OFF button.
- 4. White LED colour button (switches between cool white and warm white colours).
- LED colour buttons red, green and blue (3 colours).
- ON/OFF light timer function: 1 hour, 4 hours, 8 hours.
- 7. Three music modes.
- Five fixed colour scene modes.
- 9. Brightness knob: 25%, 50%, 100% from top to bottom.
- One key to start 20 types of fixed colour cycles, change one every 30 seconds.
- In static monochrome mode, the 16 colours change in sequence forward or backward; in dynamic mode, the 20 modes change in sequence forward or backward to find the colour or scene you like.

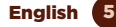

Please remove the plastic tab on the bottom of the IR remote control to ensure that the battery is properly powered.

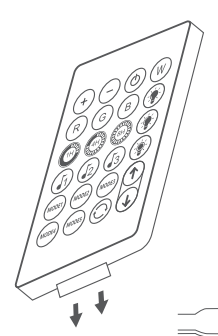

Make sure the IR remote control is pointed at the IR receiver within the detection distance. The angle of IR receiver is 120 and the detection distance is 5 meters. Please remote control within the sensing range.

#### USE OF THE APPLICATION

#### 1. Download the application "muvit iO Home".

To download the app, you can scan the QR code below. You can also search for "muvit iO Home" in the App Store or Google Play.

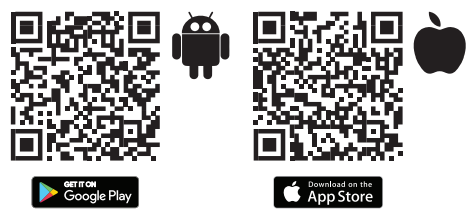

#### 2. Register

If you do not have an account you will have to create one from within the app. Open the app, select "Create account"; the system will automatically recognise your

#### English

country, if it is not correct, please change it. Enter your email address and click "Get verification code"; after a few seconds you will receive an email at the same address with a 6- digit PIN code; copy it and then you will have to enter a password of 6 to 20 characters to create the account. Click "Save" to complete the registration.

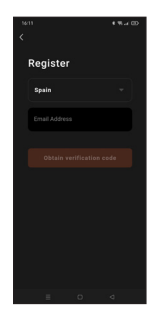

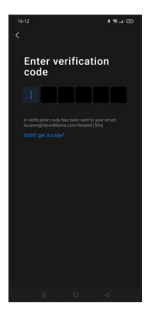

#### 3. Add device

### Connect via Bluetooth (recommended):

Turn on Bluetooth and Location on your phone. Once the app is open, press "+" or "Add device", if the garland is flashing red you will get a screen to say it has detected a new device, hit "Go to add", "Add", select your Wi-Fi network from the app, enter the password and click "Next". Follow the application steps to finish the installation.

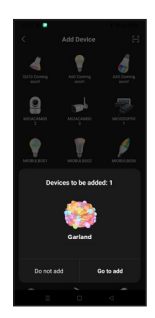

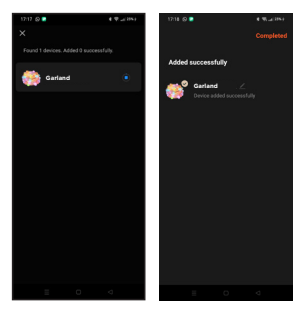

Note: Despite making the connection via Bluetooth, the device will connect to the router's Wi-Fi network, allowing you to control the device from anywhere at any time. If the New Device Detected screen does not appear, close the application completely and open it again.

#### Connection via EZ Mode (standard):

Activate Phone Location. Once the application is open, press" + "or "Add device", select the purchased product to enter the installation wizard. Check that it flashes red quickly, if not, follow the app prompts to reset it, tick the "Flashing quickly" tick and press "Next". Enter the password, click "Next" to enter the network connection process and follow the instructions of the application to finish the installation.

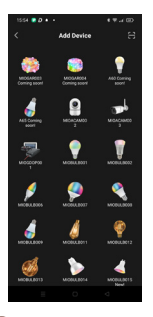

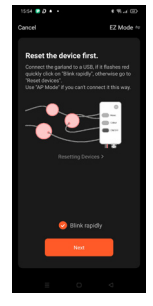

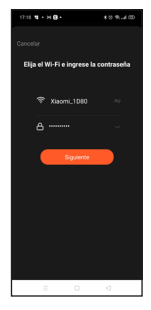

Note: Due to possible updates of the application, the installation process of the product may change. Please follow the instructions in the app itself for correct installation.

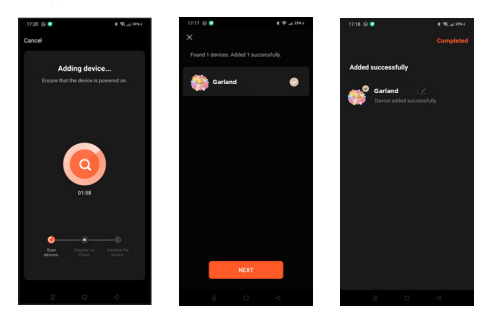

#### 4. Control of the device

After successfully configuring the device, it will be displayed on the "Devices" page. Click on the device icon to control on/off, colour, effects, brightness setting and timers.

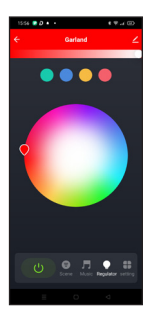

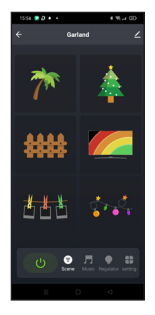

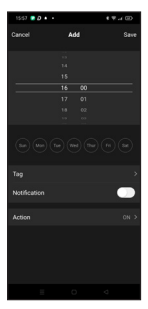

#### OPERATION OF THE WI-FI LED GARLAND WITH VOICE ASSISTANTS

#### Quick guide to using Amazon echo for Wi-Fi smart garland control

Link a "muvit iO Home" account with Alexa

1. Tap "Skills & Games" in the home menu, then search for "muvit iO Home". Select "muvit iO Home" and tap "ENABLE USE" to activate the skill.

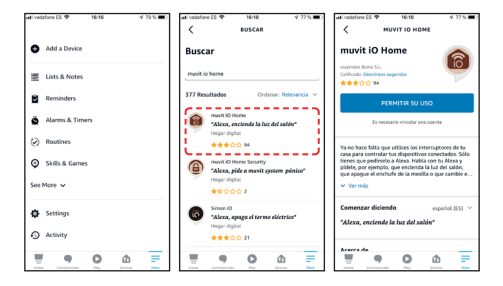

2. You will be redirected to the account link page. Enter your "muvit iO Home" account and your password, don't forget to select the country/region your account belongs to. Then tap "Link now" to link your muvit iO Home account. The country/region, account and password is the same as the one you used to sign up for the muvit iO Home app. If the application asks you to choose between several applications, you will have to select the "muvit iO Home" App, click "Link now" and then "Authorise" to complete the installation. Tap "X" at the top left of the page to return to the Alexa application.

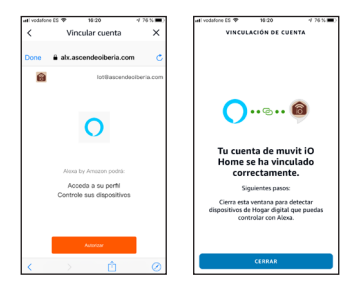

Alexa needs to find your smart devices before it can control them. Click on "DETECT DEVICES", wait for the search to finish and hit "DONE".

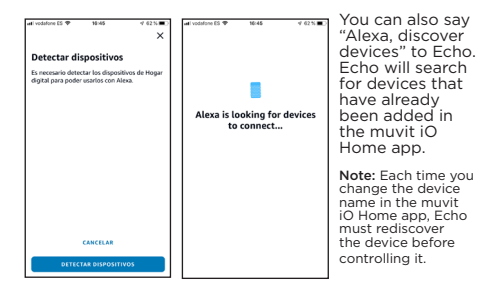

Device control via voice commands

You can now control your smart devices via Alexa. You can use the following commands to control your devices:

"Alexa, turn on/off the garland in the living room"

"Alexa, turn up/down the brightness of the garland in the living room"

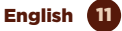

#### Quick guide to using Google Home to control the Wi-Fi LED Light Garland

 Open the muvit iO Home app, click on "Profile", "Google Assistant"; click on "Get", "Copy" and go to the Google Home app. Click on "+", "Configure device", "Works with Google". Find the "muvit iO Home" skill and paste the PIN you copied earlier into the muvit app; click on the arrow and click "Authorise".

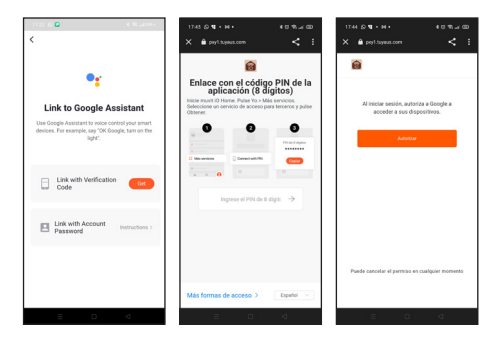

 Once the account link has been established, you will be able to see all the smart devices in your muvit iO Home app account in the Google Home app. You can assign rooms for each device.

· Device control via voice commands

You can now use Google Home to control your smart devices, using voice commands such as:

"Ok Google, turn on/off the living room garland"

"Ok Google, turn up/down the brightness of the living room garland"

12 English

## TROUBLESHOOTING AND/OR FREQUENTLY ASKED QUESTIONS

## 1. What should I do if the device configuration process has failed?

\* Check that the Wi-Fi LED light garland is on and blinks red.

\* Check if your mobile device is connected to a 2.4 GHz Wi-Fi network.

\* Check your network connectivity. Make sure the router is working properly:

- If the router is dual band, select the 2.4GHz network and then add the Wi-Fi LED garland.

- Set the encryption method to WPA2-PSK and the authorization type to AES or set both to automatic.

- The wireless mode cannot be 11n only.

\* Check for Wi-Fi interference or relocate the Wi-Fi LED garland to another location within range of the Wi-Fi signal.

\* Check if the connected devices of the router reach the maximum allowed limit. Please try to turn off the Wi-Fi function of some devices and reconfigure the garland.

\* Check if the wireless MAC filtering function of the router is enabled. Remove the device from the filter list and make sure that the router is not prohibiting the connection to the Wi-Fi LED garland.

- Make sure that the password of your Wi-Fi network entered in the application is correct.

 Make sure the Wi-Fi LED garland is in pairing mode: the light flashes red (twice per second) for quick mode configuration and red (once every 3 seconds) for AP mode configuration.

- Repeat the configuration process.

- Factory reset the Wi-Fi LED garland and try to add it again.

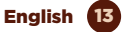

## 2. Can I control the device via 2G/3G/4G mobile network?

The LED Wi-Fi garland and the mobile device must be under the same Wi-Fi network when the LED Wi-Fi garland is added for the first time. After successful configuration of the device, you can control it remotely via 26/36/46 mobile network.

#### 3. How can I share my device with my family?

Open the app, select the product and click in the pen icon on the right upper side. Click on "Share device", "Add" and select one of the three methods showed in the app; then please follow the app instructions.

#### 4. How to reset this device?

Factory reset: after powering the garland press and hold the on/off button for 8 seconds until the lights flash red. LED status indicator lights:

- Fast flashing (twice per second): Fast mode setting is initiated.

- Slow flashing (once every three seconds): AP mode setting is initiated.

#### WARRANTY & TECHNICAL ASSISTANCE SERVICE

#### Terms and Conditions

innov8 lberia guarantees the hardware and software\* included in this product for the term of three (3) years in all its parts, against any defect of manufacture and operation from the date of delivery to the final consumer and without any cost for this one.

\*Warranty on software applicable to the software that contains the physical product, not on the control application (App) within the consumer's mobile devices.

To make this warranty effective, no further requirements should be demanded than the shipment of this product together with this warranty and the invoice or proof of purchase.

The warranty may be claimed at the place of purchase.

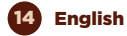

#### This warranty shall not be valid in the following cases:

When the details on the warranty or proof of purchase do not match the product.

When the product has been used in other than normal conditions or if it is used in disregard of the instruction manual accompanying this warranty document.

When the product has been opened or altered by unauthorised personnel.

#### SIMPLIFIED DECLARATION OF CONFORMITY

Under the present document, innov8 Iberia S.L. declares that the type of radio equipment, LED WI-Fi Garland model MIOGAR003, is in conformity with the EMC (2014/35/EU) on Electromagnetic Compatibility, LVD (2014/35/EU) on Electromagnetic Compatibility, LVD Radio Equipment, and RoHS (2011/65/EU) on the use of certain hazardous substances in electrical and electronic equipment, as well as EU Regulation 2019-2020 on Energy Labelling of light sources and EU Regulation 2019/2020 on Eco design requirements for light sources and independent control mechanisms under Directive 2009/125/EC.

The full text of the EU declaration of conformity is available on the following website:

https://media.innov8iberia.com/DDC/MIOGAR003/ DOC\_MIOGAR003\_EN.pdf

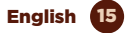

## muvit iO

Product distributed by: **Ascendeo France** Address: 61, rue Emile Zola 69150 Decines-Charpieu.

After-sales service: Email: ea@ascendeo.com

#### Environmental care and waste disposal:

Electrical and electronic equipment (EEE) and batteries contain materials, components and substances that can be hazardous to humans and the environment, when waste disposal is not carried out correctly.

Both electrical and electronic equipment and batteries must be marked with this symbol, which means that these products cannot be disposed of together with normal household waste, but must be separated.

To this end, all cities have set up collection systems where the disposal of electrical and electronic equipment and batteries can be handed in free of charge at the local recycling station or other collection system. For more information, please contact your local technical department.

## muvit iO GUIRLANDE DREAMCOLOR MINI GLOBE

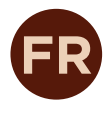

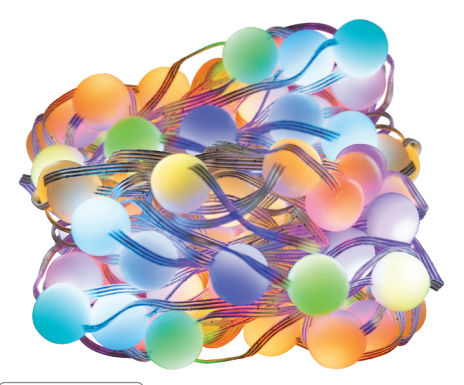

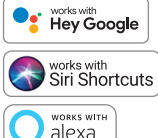

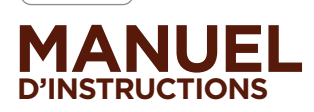

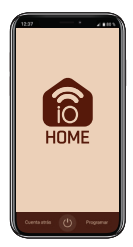

# muvit iO

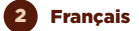

Merci d'avoir choisi la Guirlande LED Wi-Fi MIOGAR003. Notre objectif est de fournir à nos clients des produits de qualité pour construire une vie plus confortable et meilleure. Nous espérons que vous apprécierez votre nouveau produit.

#### **RECOMMANDATIONS DE SÉCURITÉ**

#### Important:

Veuillez lire les instructions et vous conformer à toutes les exigences et à tous les avertissements fournis dans le manuel avant d'utiliser le produit. Le non-respect des avertissements et des instructions peut entraîner une mauvaise utilisation du produit, mettant en danger le produit et vous-même.

#### Avertissements:

- Ce produit a été conçu pour une utilisation en intérieur et extérieure. Veuillez noter que le contrôleur Wi-Fi n'est pas étanche.
- Sous aucune circonstance, n'installez la Guirlande LED Wi-Fi à proximité de combustibles inflammables. Pendant une utilisation normale, elle peut chauffer.
- Si le produit est endommagé au déballage, veuillez demander un échange sur le lieu d'achat. Avant d'installer le produit, assurez-vous qu'il soit en parfait état.
- Ne pas soumettre le produit à des forces extérieures.
- Ce produit doit être stocké dans un endroit frais et sec et ne doit pas être exposé et au feu.
- Les produits d'éclairage tels que les guirlandes ou les rubans LED qui sont grillés ou qui ne sont plus utilisés doivent être éliminés dans des points de recyclage spécialement désignés par les autorités locales.

Français **3** 

#### INFORMATIONS SUR LE PRODUIT

- Wi-Fi 2.4GHz/20dBm (100mW)
- Couleur : RGB + blanc (1800 et 6000K)
- Source d'alimentation : USB
- Tension d'entrée : 5V
- Méthode de contrôle : Télécommande / contrôle APP / boîtier de contrôle
- Température de fonctionnement : -25°C ~ 60°C
- Gradable
- 16 millions de couleurs
- Synchronisation de la musique
- Fonctionne avec l'assistant vocal
- Contrôle local et à distance
- Taux de protection : IP65 (Galrand)
- Efficacité énergétique: G

#### USSAGE DE CONTRÔLEUR

Musique: appuyez brièvement pour accéder au mode musique, il est possible de basculer entre 4 modes musicaux.

**Couleur:** appuyez brièvement pour passer d'un mode à l'autre parmi les 20 types de scènes de couleur.

Marche/arrêt: appui court pour allumer/éteindre la guirlande lumineuse à LED. Appuyez longuement sur la touche pendant 8 secondes pour passer en mode d'appairage, la guirlande clignote en rouge.

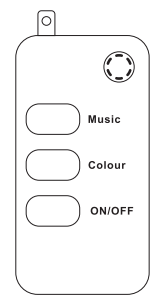

Appuyez rapidement sur le bouton marche/arrêt deux fois, la guirlande clignotera deux fois, pour désactiver la fonction de télécommande si elle entre en conflit avec un autre appareil que vous avez installé.

Maintenez cette touche enfoncée pendant 3 secondes pour passer du mode musique au mode scène.

Une pression courte en mode musique permet de changer 4 types d'effets musicaux dynamiques en séquence.

Appuyez brièvement sur le mode scène pour modifier 20 types d'effets de scène dynamiques en séquence.

#### Français

#### TÉLÉCOMMANDE (24 CLÉS)

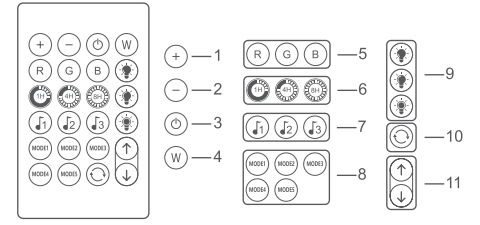

- Bouton de réglage de la luminosité de la LED (+), augmente la sensibilité en mode musique.
- 2. Bouton de réglage de la luminosité des LED (-), réduit la sensibilité en mode musique.
- Bouton marche/arrêt.
- Bouton de couleur de la LED blanche (permet de basculer entre les couleurs blanc froid et blanc chaud).
- Boutons de couleur des LED rouge, vert et bleu (3 couleurs).
- Fonction de minuterie marche/arrêt de l'éclairage : 1 heure, 4 heures, 8 heures.
- 7. Trois modes de musique.
- 8. Cinq modes de scène à couleur fixe.
- 9. Bouton de luminosité : 25%, 50%, 100% de haut en bas.
- Une touche pour lancer 20 types de cycles de couleurs fixes, et en changer un toutes les 30 secondes.
- En mode monochrome statique, les 16 couleurs changent en séquence en avant ou en arrière ; en mode dynamique, les 20 modes changent en séquence en avant ou en arrière pour trouver la couleur ou la scène que vous aimez.

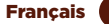

Veuillez retirer la languette en plastique située sous la télécommande IR pour vous assurer que la pile est correctement alimentée.

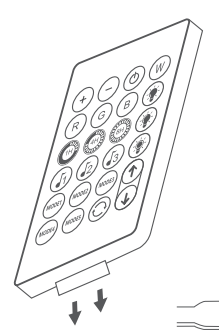

Assurez-vous que la télécommande IR est dirigée vers le récepteur IR dans la distance de détection. L'angle du récepteur IR est de 120 et la distance de détection est de 5 mètres. Veuillez diriger la télécommande dans la distance de détection.

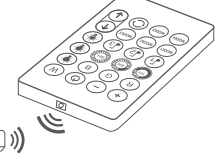

#### UTILISATION DE L'APPLICATION

#### 1. Téléchargez l'application "muvit iO Home"

Pour télécharger l'application, vous pouvez scanner ce code QR. Vous pouvez également rechercher "muvit iO Home" sur App Store ou Google Play.

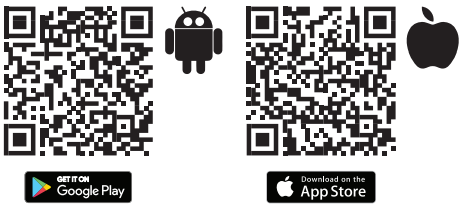

2. Enregistrement

Si vous n'avez pas de compte dans l'application, créez un compte ou connectez-vous avec un code de vérification par SMS. Ouvrez l'application, sélectionnez "Créer un compte" ; le système reconnaîtra automatiquement votre pays, s'il n'est pas correct, veuillez le changer. Saisissez votre adresse e-mail et cliquez sur "Obtenir le code de vérification" ; après quelques secondes, vous recevrez un e-mail à la même adresse avec un code PIN à 6 chiffres ; copiez-le et vous devrez ensuite saisir un mot de passe de 6 à 20 caractères pour créer le compte. Cliquez sur "Enregistrer" pour terminer l'enregistrement.

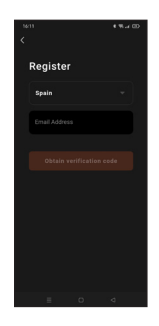

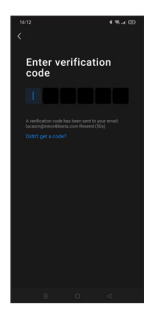

#### 3. Ajouter un dispositif

### Connexion via Bluetooth (recommandée):

Activez le Bluetooth et la Localisation sur votre téléphone. Une fois l'application ouverte, appuyez sur "+" ou "Ajouter un appareil", si la guirlande clignote en rouge un écran vous indiquera qu'il a détecté un nouveau dispositif. Cliquez sur " Aller à Ajouter ", " Ajouter ", sélectionnez votre réseau Wi-Fi dans l'application, saissese Le mot de passe et cliquez sur " Suivant ". Suivez les étapes de l'application, pour terminer l'installation.

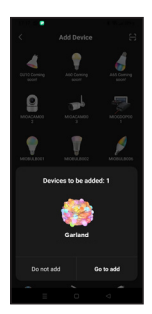

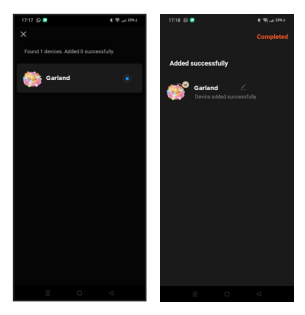

Remarque: bien que la connexion soit établie par Bluetooth, le dispositif se connectera au réseau Wi-Fi du routeur, ce qui vous permettra de contrôler le dispositif de n'importe où et à tout moment. Si l'écran du nouveau dispositif détecté ne s'affiche pas, fermez complètement l'application et ourvezla à nouveau.

#### Connexion via Mode EZ (standard):

Activez la Localisation du téléphone. Une fois l'application ouverte, appuyez sur "+" ou "Ajouter dispositif", sélectionnez le produit acheté pour accéder à l'assistant d'installation. Vérifiez qu'il clignote rapidement en rouge, si ce n'est pas le cas, suivez les instructions de l'application pour le réinitialiser, marquez "Clignote rapidement" et appuyez sur "Suivant". Entrez le mot de passe, appuyez sur "Suivant" pour entrer dans le processus de connexion au réseau et suivez les instructions de l'application pour terminer l'installation.

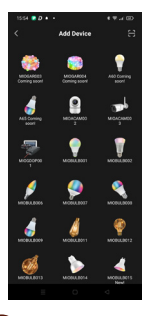

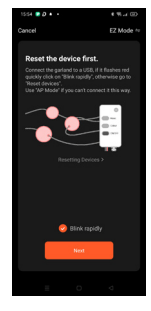

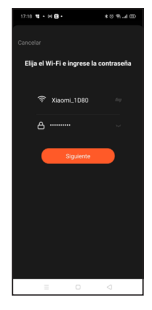

Remarque: en raison d'éventuelles mises à jour de l'application, le processus d'installation du produit peut subir des modifications. Veuillez suivre les instructions de l'application elle-même pour une installation correcte.

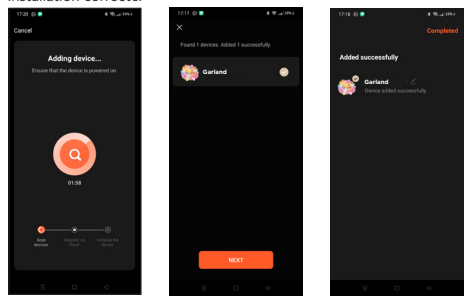

#### 4. Contrôle du dispositif

Une fois le dispositif bien paramétré, il s'affichera sur la page "Dispositifs". Cliquez sur l'icône du dispositif pour contrôler le marche/arrêt, la luminosité, la couleur, les effets et les minuteries.

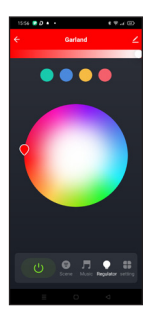

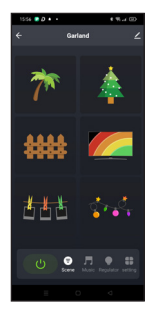

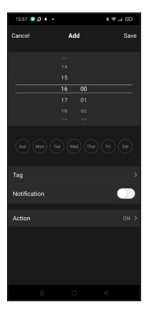

#### FONCTIONNEMENT DE GUIRLANDE LED WI-FI AVEC ASSISTANTS VOCAUX

#### Guide rapide de l'utilisation d'Amazon echo pour contrôler guirlande intelligente Wi-Fi

#### Associer un compte "muvit iO Home" avec Alexa

 Appuyez sur "Skills et jeux" dans le menu d'accueil, puis recherchez "muvit iO Home". Sélectionnez "muvit iO Home" et appuyez sur "AUTORISER L'UTILISATION" pour activer la compétence.

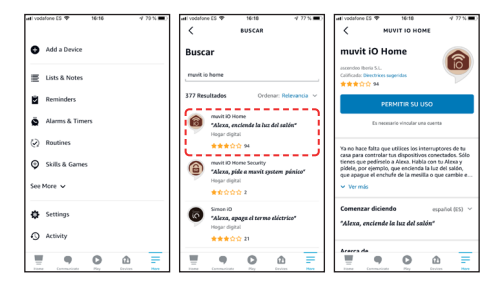

2. Vous serez redirigé vers la page de liaison du compte. Entrez votre compte et votre mot de passe "muvit iO Home", n'oubliez pas de sélectionner le pays/la région auquel votre compte appartient. Appuyez ensuite sur "Lier maintenant " pour lier votre compte " muvit lo Home ". Le pays/région, le compte et le mot de passe sont les mêmes que ceux que vous avez utilisés pour vous enregistrez dans l'application "muvit iO Home". Si l'application, vous devrez sélectionner l'application "muvit iO Home", cliquer sur "Lier maintenant" puis sur "Autoriser" pour terminer l'installation. Appuyez sur "X" en haut à gauche de la page pour revenir à l'application

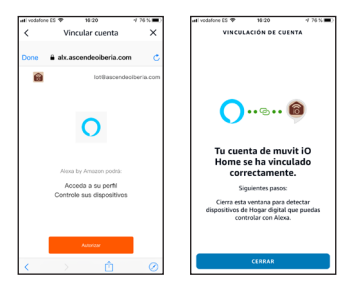

 Alexa doit rechercher vos dispositifs intelligents avant de pouvoir les contrôler. Cliquez sur "DÉTECTER DISPOSITIFS", attendez que la recherche soit terminée et cliquez sur "OK".

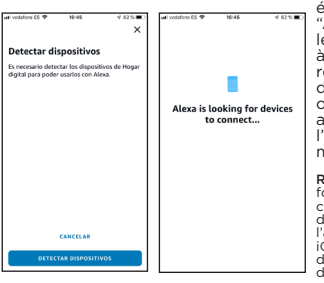

Vous pouvez également dire "Alexa, découvre les dispositifs" à Echo. Echo recherchera les dispositifs qui ont déjà été ajoutés dans l'application muvit iO Home".

Remarque: chaque fois que vous changez le nom du dispositif dans l'application muvit iO Home, Echo doit redécouvrir le dispositif avant de le contrôler.

Dispositifs de contrôle par commandes vocales

Vous pouvez désormais contrôler vos dispositifs intelligents via Alexa. Vous pouvez utiliser les commandes suivantes pour contrôler vos appareils :

"Alexa, allume/éteint guirlande du salon"

"Alexa, augmente/baisse la luminosité de la guirlande du salon »

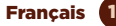

#### Guide rapide de l'utilisation de Google Home pour contrôler guirlande LED Wi-Fi

 Ouvrez l'application Google Home, cliquez sur le "+", cliquez sur "Paramétrer le dispositif", sélectionnez l'option " Fonctionne avec Google ", cherchez l'application "muvit Home" et cliquez dessus. Connectezvous à "muvit Home" avec votre compte et votre mot de passe.

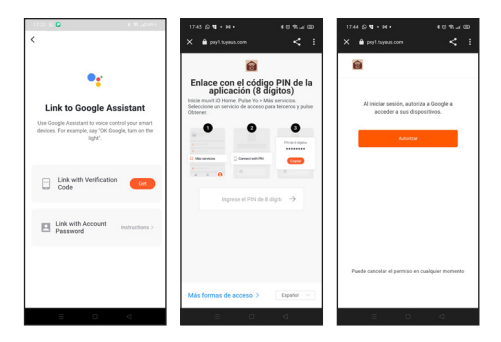

2. Une fois le lien avec le compte établi, dans l'application Google Home, vous pouvez voir tous les dispositifs intelligents de votre compte de l'Application "muvit iO Home". Vous pouvez attribuer des pièces pour chaque dispositif.

· Dispositifs de contrôle par commandes vocales

Vous pouvez désormais utiliser Google Home pour contrôler vos dispositifs intelligents par commandes vocales comme :

"Ok Google, allume/éteint guirlande du salon"

"Ok Google, augmente/baisse la luminosité de la guirlande du salon"

12 Français

#### RÉSOLUTIONS DE PROBLÈMES ET/OU FOIRE AUX QUESTIONS

#### 1. Que dois-je faire si le processus de paramétrage du dispositif a échoué?

\* Vérifiez que guirlande LED Wi-Fi est allumée et clignotent en rouge.

\* Vérifiez si votre dispositif mobile est connecté à un réseau Wi-Fi de 2,4 GHz.

\* Vérifiez la connectivité de votre réseau. Assurez-vous que le routeur fonctionne correctement :

- Si le routeur est bi-bande, sélectionnez le réseau 2, 4 GHz, puis ajoutez guirlande LED Wi-Fi.

 Paramétrez la méthode de cryptage sur WPA2-PSK et le type d'autorisation sur AES, ou paramétrez les deux sur automatique.

- Le mode Wireless ne peut pas être 11n uniquement.

 Vérifiez qu'il n'y a pas d'interférence Wi-Fi ou déplacez le guirlande vers un autre endroit à portée du signal Wi-Fi.

Vérifiez si les dispositifs connectés du routeur atteignent la limite maximale autorisée. Veuillez essayer de désactiver la fonction Wi-Fi de certains appareils et de reconfigurer guirlande.

\* Vérifiez si la fonction de filtrage MAC sans fil du routeur est activée. Retirez le dispositif de la liste des filtres et vérifiez que le routeur n'interdit pas la connexion à guirlande LED Wi-Fi.

- Assurez-vous que le mot de passe de votre réseau Wi-Fi saisi dans l'application est correct.

 - Vérifiez que guirlande LED Wi-Fi est en mode d'appairage : le voyant clignote en rouge (deux fois par seconde) pour le paramétrage en mode rapide et en rouge (une fois toutes les 3 secondes) pour le paramétrage en mode AP.

- Recommencez le processus de paramétrage.

- Réinitialisez guirlande LED Wi-Fi et essayez de l'ajouter à nouveau.

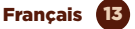

## 2. Je peux contrôler le dispositif via le réseau mobile 2G/3G/4G?

Guirlande LED Wi-Fi et le dispositif mobile doivent être sous le même réseau Wi-Fi lorsque guirlande LED Wi-Fi est ajoutée pour la première fois. Après une configuration réussie du dispositif, vous pouvez le contrôler à distance via le réseau mobile 2G/3G/4G.

## 3. Comment puis-je partager mon dispositif avec ma famille?

Ouvrez l'application, sélectionnez le produit, cliquez sur le crayon en haut à droite, cliquez sur "Partager le dispositi", "Ajouter", sélectionnez l'une des 3 méthodes présentées dans l'application et suivez les instructions de l'application.

#### 4. Comment réinitialiser ce dispositif?

Réinitialisation d'usine : après avoir mis la guirlande sous tension, appuyez sur le bouton marche/arrêt pendant 8 secondes jusqu'à ce que les lumières clignotent en rouge.

Voyants lumineux de l'état de la guirlande:

- Clignotement rapide (deux fois par seconde) : lancement du paramétrage du mode rapide.

- Clignotement lent (une fois toute les 3 secondes) : lancement du paramétrage du mode AP.

#### DONNÉES GARANTIE ET SAT

#### **Termes et Conditions**

innov8 lberia garantit le hardware et le software\* inclus dans ce produit pour une période de trois (3) ans dans sa totalité, contre tout défaut de fabrication et de fonctionnement à partir de la date de livraison au consommateur final et sans frais pour ce dernier.

\*Garantie sur le software applicable contenu dans le produit physique, pas sur l'application de contrôle (App) à l'intérieur des dispositifs mobiles du consommateur. Pour faire valoir cette garantie, il ne devrait y avoir aucune autre exigence que l'expédition de ce produit avec cette garantie et la facture ou la preuve d'achat. La garantie pourra être réclamée sur le lieu d'achat.

Cette garantie sera nulle dans les cas suivants :

Lorsque les informations figurant sur la garantie ou le ticket de caisse ne correspondent pas au produit.

Lorsque le produit a été utilisé dans des conditions autres que normales ou s'il est utilisé sans tenir compte du manuel d'instructions accompagnant ce document de garantie.

Lorsque le produit a été ouvert ou modifié par du personnel non autorisé.

#### DÉCLARATION SIMPLIFIÉE DE CONFORMITÉ

En vertu du présent document, la société innov8 lberia S.L. déclare que le type d'équipement radio, guirlande LED Wi-Fi MIOGAR003, est conforme aux normes EMC (2014/30/EU) sur la compatibilité électromagnétique, LVD (2014/35/EU) sur la basse tension, RED (2014/53/ EU) sur les équipements radio, et ROHS (2011/65/EU) sur l'utilisation de certaines substances dangereuses dans les équipements électriques et électroniques, ainsi que le règlement de l'UE 2019-2020 sur l'étiquetage énergétique des sources lumineuses et le règlement de l'UE 2019/2020 sur les exigences d'écoconception des sources lumineuses et les mécanismes de contrôle indépendants au titre de la directive 2009/125/CE.

Le texte intégral de la déclaration de conformité de l'UE est disponible sur le site web suivant:

https://media.innov8iberia.com/DDC/MIOGAR003/ DOC\_MIOGAR003\_FR.pdf

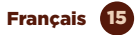

## muvit iO

Produit distribué par: **Ascendeo France** Adressse : 61, rue Émile Zola 69150 Decines-Charpieu.

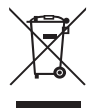

Service Après-vente: Email: ea@ascendeo.com

#### Protection de l'environnement et élimination des déchets:

El Les équipements électriques et électroniques (EEE) et les piles contiennent des matériaux, des composants et des substances qui peuvent être dangereux pour l'homme et l'environnement, si l'élimination des déchets n'est pas effectuée correctement.

Les équipements électriques et électroniques ainsi que les piles doivent être marqués de ce symbole, ce qui signifie que ces produits ne peuvent pas être jetés avec les déchets ménagers normaux, mais doivent être séparés.

À cette fin, toutes les villes ont mis en place des systèmes de collecte où les équipements électriques et électroniques et les piles peuvent être déposés gratuitement à la station de recyclage locale ou à un autre système de collecte. Pour plus d'informations, veuillez contacter votre service technique local.